In Arbeit Monterey Intel HD 530 DVI

### Beitrag von "luca00711" vom 12. Mai 2022, 12:45

Guten Tag,

ich habe mein neues System aufgesetzt, macOS 12.3.1.

Ich habe hierbei auf die IGPU (Intel HD Graphics 530) von meiner CPU (Intel I5-6600K Skylake) gesetzt, weil ich nur eine Pascal Nvidia Karte besitze.

Es läuft bisher auch alles super. Außer eine Sache, und zwar funktioniert nur mein HDMI Port, ich würde aber gerne meinen zweiten Bildschirm an den DVI Port anschließen.

Ich habe es durch Framebuffer patching versucht (s. Anhang Bilder).

Im Anhang auch noch meine config.plist.

Ich bedanke mich schonmal im Voraus für eure Bemühungen.

Liebe Grüße

### Beitrag von "ozw00d" vom 13. Mai 2022, 14:15

Code

- 1. <dict>
- 2. <key>Comment</key>
- 3. <string>10.11-SKL-1912000-4\_displays</string>
- 4. <key>Find</key>
- 5. <data>

- 6. AQMDAw==
- 7. </data>
- 8. <key>Name</key>
- 9. <string>AppleIntelSKLGraphicsFramebuffer</string>
- 10. <key>Replace</key>
- 11. <data>
- 12. AQMEAw==
- 13. </data>
- 14. </dict>

Alles anzeigen

so war es mit kext2patch in clover. wie das in oc geht keine Ahnung.

### Beitrag von "luca00711" vom 13. Mai 2022, 16:57

# Zitat von ozw00d Code 1. <dict> 2. <key>Comment</key> 3. <string>10.11-SKL-1912000-4\_displays</string> 4. <key>Find</key> 5. <data> 6. AOMDAw== 7. </data> 8. <key>Name</key> 9. <string>AppleIntelSKLGraphicsFramebuffer</string> 10. <key>Replace</key> 11. <data> 12. AQMEAw== 13. </data> 14. </dict> Alles anzeigen

so war es mit kext2patch in clover. wie das in oc geht keine Ahnung.

Trotzdem danke 🙂

https://www.hackintosh-forum.de/forum/thread/56291-monterey-intel-hd-530-dvi/

### Beitrag von "Hecatomb" vom 13. Mai 2022, 17:11

Werte übernommen? Geht's nun?

## Beitrag von "luca00711" vom 13. Mai 2022, 17:49

#### Zitat von Hecatomb

Werte übernommen? Geht's nun?

Leider nicht.

### Beitrag von "Hecatomb" vom 13. Mai 2022, 18:59

vielleicht bringt dir dieser boot arg ja was.

• -raddvi to enable DVI transmitter correction (required for 290X, 370, etc.).

oder schau mal was es sonst so noch gibt :

https://github.com/acidanthera/WhateverGreen

ansonsten lese mal dort genauer nach:

VERSUCHS ABER MAL MIT DER CONFIG IM ANHANG. benenne sie aber zu config.plis vorher um.

Beitrag von "luca00711" vom 13. Mai 2022, 19:36

Zitat von Hecatomb

vielleicht bringt dir dieser boot arg ja was.

• <span style="color:rgb(255,0,0);">-raddvi</span> to enable DVI transmitter correction (required for 290X, 370, etc.).

oder schau mal was es sonst so noch gibt :

https://github.com/acidanthera/WhateverGreen

ansonsten lese mal dort genauer nach:

https://dortania.github.io/Ope...l-patching/connector.html

VERSUCHS ABER MAL MIT DER CONFIG IM ANHANG. benenne sie aber zu config.plis vorher um.

Alles anzeigen

Klappt leider immer noch nicht, noch mit dem boot arg, mit deiner config.plist, noch mit deiner config.plist und dem boot arg.

Darf ich fragen, was du an der config.plist geändert hast?

### Beitrag von "Hecatomb" vom 13. Mai 2022, 21:14

framebuffer-con3-type auf 04000000 gesetzt

# **Patching Connector Types**

Images and info based off <u>CorpNewt's Vanilla Guide</u>

(opens new window)

This section is mainly relevant for users who either get black screen or incorrect color output on their displays(usually HDMI ports). This is due to Apple forcing display types onto your hardware,. To work around it, we'll patch Apple's connector types to properly respect our hardware.

For this example, let's take a UHD 630 system with an HDMI display attached. The machine has already been correctly setup however there's a Pink/Purple tint on the HDMI display.

Grab a copy of IOReg

(opens new window) and search for the iGPU entry:

| IOService 🗘 🔳 🛙                                                                          | 0                                             | Q~ IGPU                   |                                                                 | 80                                                                                                    |  |  |  |
|------------------------------------------------------------------------------------------|-----------------------------------------------|---------------------------|-----------------------------------------------------------------|----------------------------------------------------------------------------------------------------|--|--|--|
| IOService:/AppleACPIPlatformExpert/                                                      | PCI0@0/AppleACPIPCI/IGPU@2                    | 2                         |                                                                 |                                                                                                    |  |  |  |
| GPU@2<br>Class Inheritance: IOPCIDevice : IOSe<br>Bundle Identifier: com.apple.iokit.IOI | ervice : IORegistryEntry : OSObj<br>PCIFamily | ect G                     | <ul> <li>Registered</li> <li>Matched</li> <li>Active</li> </ul> | Retain Count: 3<br>Busy Count:                                                                                                 |  |  |  |
| T Root                                                                                   |                                               | Property                  | Type                                                            | Value                                                                                                    |  |  |  |
| —▼iMac18,1                                                                               |                                               | AAPL,gray-page            | Data                                                            | <01 00 00 00>                                                                                                    |  |  |  |
| └─ ▼ AppleACPIPlatformExpert                                                             |                                               | AAPL,gray-value           | Data                                                            | <00 00 00 00>                                                                                                    |  |  |  |
| - ▼PCI0@0                                                                                |                                               | AAPL, ig-platform-id      | Data                                                            | <07 00 9b 3e>                                                                                                    |  |  |  |
| L ▼ AppleACPIPCI<br>L IGPU@2                                                             |                                               | acpi-device               | IOACPIPlatformDe<br>ice is not<br>serializable                  |                                                                                                    |  |  |  |
|                                                                                          |                                               | acpi-path                 | String                                                          | IOACPIPlane:/_SB/<br>PCI0@0/<br>GFX0@20000                                                                                     |  |  |  |
|                                                                                          | •                                             | assigned-addresses        | Data                                                            | <10 10 00 82<br>20 00 00 00<br>00 00 00 12<br>00 00 00 01<br>18 10 00 22<br>20 00 00 00<br>00 00 00 00<br>00 00 00 00<br>00 00 |  |  |  |
|                                                                                          |                                               | attached-gpu-control-path | String                                                          | IOService:/                                                                                                    |  |  |  |
| CorpNewt's iMac (i386)                                                                   |                                               |                           | 10                                                              | 0/25/18 11:23:03 A                                                                                                    |  |  |  |

Next, clear out the entry so we can see the children of the iGPU device:

| IOService                            |                                                       |      | Q~ Search                 |                                                                 |                                |
|--------------------------------------|-------------------------------------------------------|------|---------------------------|-----------------------------------------------------------------|--------------------------------|
| IOService:/                          | AppleACPIPlatformExpert/PCI0@0/AppleACPIPCI/IGP       | U@2  | 2                         |                                                                 | 4                              |
| GPU@2<br>Class Inheri<br>Bundle Iden | tance: IOPCIDevice : IOService : IORegistryEntry : OS | SObj | ect                       | <ul> <li>Registered</li> <li>Matched</li> <li>Active</li> </ul> | Retain Count: 3<br>Busy Count: |
|                                      | └─● IOAudioControlUs                                  |      | Property                  | Type                                                            | Value                          |
|                                      | -▼IGPU@2                                              |      | AAPL.grav-page            | Data                                                            | <01 00 00 00                   |
|                                      | - ▼AppleIntelFramebuffer@0                            |      | AAPL grav-value           | Data                                                            | ~00 00 00 00>                  |
|                                      | - AGPM                                                |      | AAPL.ig-platform-id       | Data                                                            | <07 00 9b 3e>                  |
|                                      | - TAPPIeMCCSControlModule                             |      | acpi-device               | String                                                          | IOACPIPlatformDev              |
|                                      | AppleMCCSParameterHandler                             |      | acproceree                | oung                                                            | ice is not                     |
|                                      | AppleUpstreamUserClientDriver                         |      |                           |                                                                 | serializable                   |
|                                      | IOFramebufferI2CInterface                             |      | acpi-path                 | String                                                          | IOACPIPlane:/_SB/              |
|                                      | IOFramebufferUserClient                               |      |                           |                                                                 | PCI0@0/                        |
|                                      | - ▼ AppleIntelFramebuffer@1                           |      |                           |                                                                 | GFX0@20000                     |
|                                      | — ▼ AppleMCCSControlModule                            | •    | assigned-addresses        | Data                                                            | <10 10 00 82                   |
|                                      | AppleMCCSParameterHandler                             |      |                           |                                                                 | 20 00 00 00                    |
|                                      | - AppleUpstreamUserClientDriver                       | 0    |                           |                                                                 | 00 00 00 12                    |
|                                      | - ▼ display0                                          |      |                           |                                                                 | 00 00 00 00                    |
|                                      |                                                       |      |                           |                                                                 | 18 10 00 c2                    |
|                                      | IOFramebufferSbaredLlaarCligat                        |      |                           |                                                                 | 20 00 00 00                    |
|                                      | IOFramebufferLloarClient                              |      |                           |                                                                 | 00 00 00 20                    |
|                                      |                                                       |      |                           |                                                                 | 00 00 00 00                    |
|                                      | AppleMCCSControlModule                                |      |                           |                                                                 | 00 00 00 10                    |
|                                      | AppleMCCSDaramaterHandler                             |      |                           |                                                                 | 20 10 00 81                    |
|                                      | AppleMiccorarameter Handler                           |      |                           |                                                                 | 00 00 00 00                    |
|                                      | IOEramebufferl2Cinterface                             |      |                           |                                                                 | 00 f0 00 00                    |
|                                      | IOFramebufferLiserClient                              |      |                           |                                                                 | 40 00 00 00                    |
|                                      | - V AppleIntelEramebufferController                   |      | attached any control      | Chrise                                                          | 40 00 00 00>                   |
|                                      | Appenderraneounercondoiler                            |      | attached-gpu-control-pati | 1 String                                                        | ioservice:/                    |

As we can see in the above screenshot, we have a few framebuffer entries listed. These are all display personalities present in the framebuffer personality, and all have their own settings.

For us, we care about the entries that have a display0 child, as this is what's driving a physical display. In this example, we can see it's AppleIntelFramebuffer@1. When we select it, you'll see in the left pane it has the property connector-type with the value <00 04 00 00> . And when we look to the below list:

Code

- 1. <02 00 00 00> LVDS and eDP Laptop displays
- 2. <10 00 00 00> VGA Unsupported in 10.8 and newer
- 3. <00 04 00 00> DisplayPort USB-C display-out are DP internally
- 4. <01 00 00 00> DUMMY Used when there is no physical port
- 5. <00 08 00 00> HDMI

- 6. <80 00 00 00> S-Video
- 7. <04 00 00 00> DVI (Dual Link)
- 8. <00 02 00 00> DVI (Single Link)
- Note: VGA on Skylake and newer are DisplayPorts internally and so are supported by macOS. Please use the DisplayPort connector for these systems.

Looking closer, we see that the HDMI port was actually listed as a DisplayPort. This is where WhateverGreen's patching mechanisms come into play.

Since the incorrect port was located at AppleIntelFramebuffer@1, this is port 1. Next we'll to enable WhateverGreen's patching mechanism for con1, and then set the connector type to HDMI. To do this, we set the following Properties under DeviceProperties -> Add -> PciRoot(0x0)/Pci(0x2,0x0):

- framebuffer-patch-enable = 01000000
   Carbon Enables WhateverGreen's patching mechanism
- framebuffer-conX-enable = 01000000
  - Enables WhateverGreen's patching on conX
- framebuffer-conX-type = 00080000
  - <sup>o</sup> Sets the port to HDMI(<00 08 00 00>)

Note: Remember to replace the conx in both patches with con1 to reflect the port that we want fixed, then set the values as listed above.

|           | Kev                      | Type       | Value             |   |
|-----------|--------------------------|------------|-------------------|---|
|           |                          |            |                   |   |
| Root      |                          | Dictionary | 8 key/value pairs |   |
| ACPI      |                          | Dictionary | 4 key/value pairs | = |
| Booter    |                          | Dictionary | 2 key/value pairs | = |
| ~ DeviceP | roperties                | Dictionary | 2 key/value pairs | = |
| Add       |                          | Dictionary | 1 key/value pair  | = |
| ∼ Po      | ciRoot(0x0)/Pci(0x2,0x0) | Dictionary | 4 key/value pairs | ≡ |
|           | AAPL,ig-platform-id      | ‡ Data     | <07009B3E>        | = |
|           | framebuffer-patch-enable | t Data     | <0100000>         | = |
|           | framebuffer-con1-enable  | ≎ Data     | <0100000>         | ≡ |
|           | framebuffer-con1-type    | ≎ Data     | <00080000>        | ≡ |
| Delet     | e                        | Dictionary | 0 key/value pairs | = |
| Kernel    |                          | Dictionary | 7 key/value pairs | = |
| Misc      |                          | Dictionary | 6 key/value pairs | = |
| NVRAM     |                          | Dictionary | 6 key/value pairs | ≡ |
| Platform  | Info                     | Dictionary | 6 key/value pairs | = |
| > UEFI    |                          | Dictionary | 9 key/value pairs | = |
|           |                          |            |                   |   |

PS: Musst mal bisschen rum probieren.eventuell ist der con3 bei dir ja tot. anderes setz mal nur die Werte wie im guide und schau mal ob dann ein signal auf dvi kommt.

Kannst ja mal diesen wert anstatt den anderen setzen 00 02 00 00

### Beitrag von "luca00711" vom 13. Mai 2022, 23:24

Habe gerade mal im IORegistryExplorer nachgeschaut und mir ist aufgefallen, dass es bei mir gar kein AppleIntelFramebuffer@3 gibt.

Es gibt nur:

AppleIntelFramebuffer@0

AppleIntelFramebuffer@1

AppleIntelFramebuffer@2

Und beim AppleIntelFramebuffer@2 ist das Child Objekt:

AppleDisplay, also mein momentaner HDMI angeschlossener richtig?

Bedeutet der HDMI Port ist con2?

Und heißt das der DVI Port ist gar nicht im System? Bedeutet der wird gar nicht angesteuert?

Zur Aufklärung mein Mainboard hat die Ports:

1x HDMI wo mein Main-Monitor angeschlossen ist

1x VGA

1x DVI

Im Anhang nochmal ein Screenshot aus dem IORegistryExplorer und meine Aktuelle config.plist.

Vielen Dank nochmal für die Hilfsbereitschaft.

### Beitrag von "grt" vom 14. Mai 2022, 08:38

du musst in den deviceproperties den portcount auf 4 setzen, dann taucht der framebuffer @3 auch auf.

ohne gewähr, da ich am handy bin:

framebuffer-patch-enable 01000000

framebuffer-portcount 04000000

evtl. noch

framebuffer-pipecount 03000000

wenn 3 displays gleichzeitig angesprochen werden sollen.

datentyp jeweils data. und ob die bindestriche jeweils richig sind, bin ich nicht sicher.

### Beitrag von "luca00711" vom 14. Mai 2022, 11:06

#### Zitat von grt

du musst in den deviceproperties den portcount auf 4 setzen, dann taucht der framebuffer @3 auch auf.

ohne gewähr, da ich am handy bin:

framebuffer-patch-enable 01000000

framebuffer-portcount 04000000

evtl. noch

framebuffer-pipecount 03000000

wenn 3 displays gleichzeitig angesprochen werden sollen.

datentyp jeweils data. und ob die bindestriche jeweils richig sind, bin ich nicht sicher.

Alles anzeigen

VIELEN VIELEN DANK.

Mit dem framebuffer-portcount 04000000 erschien framebuffer@3, hab dann mal den boot arg agdpmod=pikera hinzugefügt, weil ich geahnt habe es liegt an AGDP.

Habe dann nochmal den con3-type = auf 04000000 (DVI-D) gestellt. Und jetzt läuft der zweite Monitor auf DVI.

Ich bin super glücklich, muss jetzt nochmal bisschen rum probieren, weil ich mit dem boot arg agdpmod=pikera no signal black screen bekomme, sobald der login screen da ist. Muss immer den DVI dann anschließen und dann das HDMI ab und wieder anschließen für Bild.

Vielleicht hat da auch ja jemand noch einen Tipp.

Ich bedanke mich nochmal bei jedem der hier seine Hilfe angeboten hat.

### Beitrag von "cobanramo" vom 14. Mai 2022, 14:30

Du must den pikera bootarg wegnehmen,

Den blackscreen nach der anmeldung bekommst hiermit weg.

• igfxagdc=0 boot argument (disable-agdc device property) to disable AGDC.

Gruss Coban

### Beitrag von "luca00711" vom 16. Mai 2022, 18:22

#### Zitat von cobanramo

Du must den pikera bootarg wegnehmen,

Den blackscreen nach der anmeldung bekommst hiermit weg.

• igfxagdc=0 boot argument (disable-agdc device property) to disable AGDC.

Gruss Coban

Wenn ich den boot arg pikera wegnehme und stattdessen igfxagdc=0 mache, geht der DVI

Port nicht mehr.

Sobald ich den Monitor an den DVI Port stecke wird kurz der Bildschirm schwarz als würde er erkannt werden, aber es kommt dann kein Bild und wird auch nicht in den Einstellungen angezeigt, dass ein anderer Monitor angeschlossen ist.

Hab auch schon: agdpmod=ignore und agdpmod=vit9696 ausprobiert, beides ohne erfolg. Es funktioniert bis jetzt nur bei pikera.

Jemand noch ein Tipp?

### Beitrag von "cobanramo" vom 17. Mai 2022, 01:01

#### Zitat von luca00711

igfxagdc=0 mache, geht der DVI Port nicht mehr.

Dann ist dein FrameBuffer noch nicht sauber am laufen, könntest so machen;

Wirf den Pikera rein, guck dir die FrameBuffers im loreg und trage sie auch korrekt im Config ein.

Danach pikera raus, das mit agdp bootarg ist normal eh für den "external GPU" würd ich meinen.

- agdpmod=vit9696 disables check for board-id (or add agdpmod property to external GPU).
- aggmod-pikera replaces board-id with board-ix
   aggmod-ignore disables AGDP patches ( vit9696, pikera value is implicit default for external GPUs)

append-Lignare: disables AGDP patches ( vit1966, pikera: value is implicit default for external GPUs)

Ich hatte damals an meinem HD530 keinen 2. Monitor dran daher kann ich es nicht 100% sagen aber du kannst auch mal den "Alle Daten Methode" austesten.

Damit lief das auch gut.

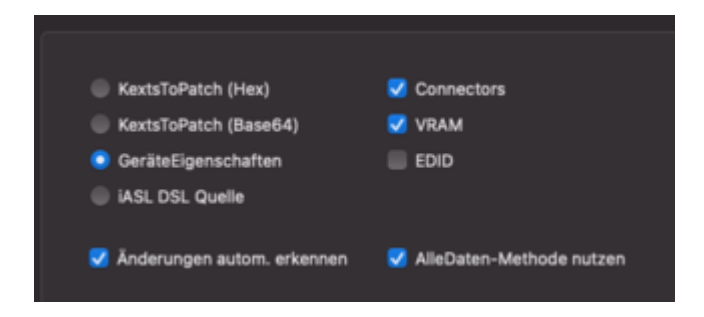

Das mit Pikera & paar Sec. Black Screen bei der Anmeldung kam irgendwann mit Whatevergreen ca. Version 1.3.8 oder so.

Davor ging das auch ohne probleme, alternativ kannst du auch mal die Versionen davor auch testen.

Gruss Coban

### Beitrag von "luca00711" vom 17. Mai 2022, 21:16

#### Zitat von cobanramo

Dann ist dein FrameBuffer noch nicht sauber am laufen, könntest so machen;

Wirf den Pikera rein, guck dir die FrameBuffers im loreg und trage sie auch korrekt im Config ein.

Danach pikera raus, das mit agdp bootarg ist normal eh für den "external GPU" würd ich meinen.

- agdpmod=vit9696 disables check for board=id (or add agdpmod property to external GPU).
- apdpmod-pikera replaces board-id with board-ix
- agdpred=ignore\_disables AGDP patches ( vit9696, pikera\_value is implicit default for external GPUs)

Ich hatte damals an meinem HD530 keinen 2. Monitor dran daher kann ich es nicht 100% sagen aber du kannst auch mal den "Alle Daten Methode" austesten.

Damit lief das auch gut.

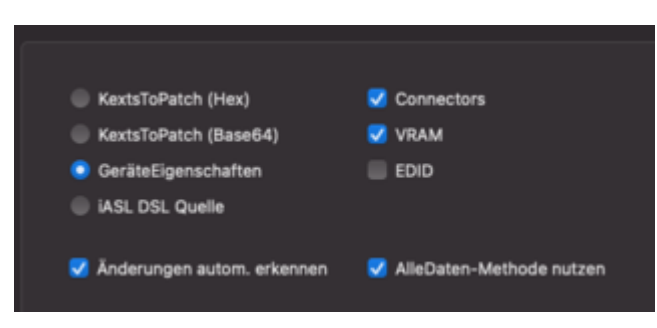

Das mit Pikera & paar Sec. Black Screen bei der Anmeldung kam irgendwann mit Whatevergreen ca. Version 1.3.8 oder so.

Davor ging das auch ohne probleme, alternativ kannst du auch mal die Versionen davor auch testen.

Gruss Coban

Alles anzeigen

Erstmal vielen Dank für deine Erklärung.

Könntest du mir etwas helfen?

Ich habe folgendes versucht

framebuffer-con2-enable 01000000

framebuffer-con2-type 00080000

framebuffer-con2-busid 06000000

framebuffer-con3-enable 01000000

framebuffer-con3-type 04000000

framebuffer-con3-busid 07000000

Danach hatte ich nur blackscreen auf HDMI.

Und kann es sein, dass framebuffer-portcount auf 03000000 muss und nicht 04000000? Wenn ich das richtig verstehe hab ich ja nur 3 HDMI, DVI und VGA

In den Anhängen Bilder von den einzelnen Framebuffers

Oder was genau meinst du mit

Zitat von cobanramo

trage sie auch korrekt im Config ein.

Habe ich das richtig gemacht?

Entschuldigung, wenn ich damit störe.

### Beitrag von "cobanramo" vom 18. Mai 2022, 01:10

con0, con1, con2, con3 = **4 Ports**, framebuffer-portcount 04000000

con0, con1, con2 = **3 Ports**, framebuffer-portcount 03000000

usw.

Ich sehe nicht was du angeschlossen hast was was zeigt oder nicht zeigt, daher ist das für mich rätselraten.

Ich hab jetzt einfach mal die Connectoren von dir Dupliziert, So muss das aussehen;

| ~ DeviceProperties                         | Detionary | 8 3 Schüssel/VertiPeare     |
|--------------------------------------------|-----------|-----------------------------|
| ~ Atl                                      | Detionary | I Schlassel/Vert Page       |
| ) PuPer(bd)Pu(bt1F,bd)                     | Detionary | 1 Schose/Vert Page          |
| <ul> <li>PsPon(int)/Ps(int.int)</li> </ul> | Deterrary | \$ 15 Schlime/Wet/Paare     |
| AMPL, ON/The                               | Dates     | 0 4 Byles: 01000000         |
| AMPLipplatom-Id                            | Dates     | \$ 4 Bytes: 00001218        |
| AMPL, donane                               | Sing      | 0 Internal@1,2,2            |
| device-id                                  | Dates     | \$ 4 Bytes: 12190000        |
| derite_type                                | String    | © VGA sumpatible sontroller |
| disable-aptr                               | Deten     | \$ 4 Bytes: 01000000        |
| enable hdm20                               | Dates     | © 4 Bytes: 010800080        |
| framebuffer-cont0-busid                    | Dates     | \$ 4 Byles: 00000000        |
| hanebuller cord enable                     | Dates     | 0 4 Bytes: 010800080        |
| hanebufer-corú-type                        | Deten     | \$ 4 Bytes: 00000000        |
| hanebuller cont lousid                     | Dates     | 0 4 Bytes: 04000000         |
| framebuffer-conti-enable                   | Deten     | \$ 4 Bytes: 01000000        |
| hanebuller-conti-type                      | Dates     | 0 4 Bytes: 00080000         |
| framebuffer-con2-bueld                     | Deten     | \$ 4 Bytes: 00000000        |
| hanebuller cord-enable                     | Dates     | © 4 Bytes: 01080000         |
| framebuffer-conit-type                     | Dates     | \$ 4 Bytes: 00080000        |
| hanebuller cord-busid                      | Dates     | 0 4 Bytes: 07080000         |
| tranebufer-corô-enable                     | Dates     | \$ 4 Bytes: 01000000        |
| hanebufer-cord-type                        | Dates     | 0 4 Bytes: 04080080         |
| framebuffer-patch-enable                   | Deten     | \$ 4 Bytes: 01000000        |
| hanebuller-portiount                       | Deten     | 0 4 Bytes: 04080000         |
| hda-gfs                                    | String    | ¢ onboard-1                 |
| maint                                      | Siring    | 0 Intel HD Grephice 530     |
| > Evelete                                  | Deterrary | b USchüssel/Hert Page       |

Die Daten können von con0 & con1 natürlich jetzt falsch sein, das gilt es herauszufinden.

Guck machst dir einfach, lass das jetzt mit Dualmonitor weg, zuerst das mal einzeln lösen; und ignoriere mal den VGA Port.

Der soll ja anscheinend als DisplayPort definiert sein laut dieser Info oder?

• Note: VGA on Skylake and newer are DisplayPorts internally and so are supported by macOS. Please use the DisplayPort connector for these systems.

Fange erstmal mit framebuffer-portcount 04000000 an.

Häng einfach an den HDMI Port ein Monitor an, guck dir die Daten im loreg und Hackintool an;

und passe im Config.plist den richtigen "conX" mit den richtigen Daten.

Danach hängst du den Monitor ab und schliesst es an den DVI Port an.

Guckst dir die Daten nochmal an und korrigierst dessen "conX" auch im Config.

Richtige Daten & Werte entnimmst du von hier;

#### Code

- 1. <02 00 00 00> LVDS and eDP Laptop displays
- 2. <10 00 00 00> VGA Unsupported in 10.8 and newer
- 3. <00 04 00 00> DisplayPort USB-C display-out are DP internally
- 4. <01 00 00 00> DUMMY Used when there is no physical port
- 5. <00 08 00 00> HDMI

- 6. <80 00 00 00> S-Video
- 7. <04 00 00 00> DVI (Dual Link)
- 8. <00 02 00 00> DVI (Single Link)

Wenn du deine Ports sauber definiert hast machst du mal neustart und hängst beide Monitor an und guckst was es im Systemeinstellung zeigt.

Wenn das funktioniert musst du einfach mal austesten ob du das auch mit 3 Ports passt;

con0, con1, con2 = **3 Ports**, framebuffer-portcount 03000000

| Intel HD Gr    | aphics (    | 510-580 (5 | ikylake)            |                                                                                                    |                   |
|----------------|-------------|------------|---------------------|----------------------------------------------------------------------------------------------------|-------------------|
| Supported sk   | nce 05 X 10 | 11.4       |                     |                                                                                                    |                   |
| SKI framebulle | rüst        |            |                     | hat namlich nur 3 Conne                                                                                                    | ctore             |
| Framebuffer    | Type        | Connectors | TOTAL STOLEN Memory |                                                                                                    |                   |
| 0v191E0000     | mobile      | 3          | 56-MB               |                                                                                                    |                   |
| 0x19160000     | mobile      | 3          | 58-M0               |                                                                                                    |                   |
| 0x19260000     | mobile      | 3          | 58-M0               |                                                                                                    |                   |
| 0x19279080     | mobile      | 3          | 58 MB               |                                                                                                    |                   |
| 0x191800000    | mobile      | 3          | 56 MB               |                                                                                                    |                   |
| 0x193800000    | mobile      | 3          | 55-M0               |                                                                                                    |                   |
| 0+10120000     | noble       | R.         | 55 MB               |                                                                                                    |                   |
| 0+19020001     | desictop    | 0          | 11/8                |                                                                                                    |                   |
| 0v19170301     | desiring    | 0          | 11/8                |                                                                                                    |                   |
| 0v19120001     | desktop     | 0          | 1108                |                                                                                                    |                   |
| 0+10323001     | desktop     | 0          | 1108                |                                                                                                    |                   |
| 0v19160002     | mobile      | 3          | 58 MB               |                                                                                                    |                   |
| 0v19260002     | mobile      | 3          | 58 MB               | KD: 19120000, STOLEN: 34 MB, FBMEM: 21 MB, VRAM: 1536 MB, Flags: 1<br>TOTAL STOLEN: 68 MR. TOTAL CLIESCIE: 1 MR 19523964 (synes). MKK 5           | DV0000110F        |
| 0+191E0003     | mobile      | 3          | 41 MB               | Model name: Intel HD Graphics SKL CRB                                                                                                    |                   |
| 0+19260004     | mobile      | 3          | 35-M8               | Camella: CamellaDisabled (D), Prec: 1388 Hz, FregMax: 1388 Hz<br>Mobile: 1. PipeCount: 3. PortCount: 3. FBMemoryCount: 3                          |                   |
| 0+19270084     | mobile      | 3          | 58 M8               | [255] busid: 0x00, pipe: 0, type: 0x00000001, Rage: 0x00000000 - Core                                                                             | weaterOurnmy      |
| 0+19380005     | mobile      | 4          | 35 MB               | [1] busid: Dx05, pipe: 9, type: 0x00000400, flags: 0x00000187 - Connec<br>[2] busid: 0x04, pipe: 10, type: 0x00000400, flags: 0x00000187 - Connec | ctorOP<br>weterDP |
| 0+19180006     | mobile      | 1          | 39-M8               | FF080000 01800800 20000000                                                                                                    |                   |
| 0+19260007     | mobile      | 3          | 35 MB               | 01050900 08040000 #7010000<br>02040400 08040000 #7700000                                                                                          |                   |

Das ganze sollte am Schluss ohne den Pikera bootarg laufen, ansonsten gibt es eben diesen Black Screen beim anmelden.

Oder du kannst es dir einfacher machen und zu einem uralten Whatevergreen zurückgehen wo es noch ohne diesen BlackScreen startete.

Versuch es mal ob du mit den Connectoren auf die reihe kriegst.

Gruss Coban

### Beitrag von "luca00711" vom 26. Mai 2022, 12:34

#### Zitat von cobanramo

con0, con1, con2, con3 = **4 Ports**, framebuffer-portcount 04000000

con0, con1, con2 = **3 Ports**, framebuffer-portcount 03000000

usw.

Ich sehe nicht was du angeschlossen hast was was zeigt oder nicht zeigt, daher ist das für mich rätselraten.

Ich hab jetzt einfach mal die Connectoren von dir Dupliziert, So muss das aussehen;

| - DeviceProperties                      | Detionary | g 2 SchGasedWert Pears      |
|-----------------------------------------|-----------|-----------------------------|
| ~ A01                                   | Deterrary |                             |
| ) PuPer(bit)Pu(bitF;bit)                | Detionary |                             |
| <ul> <li>PoPort(H0/Pu(H2.H0)</li> </ul> | Deterrary |                             |
| AAPL, ON/THE                            | Dates     | 0 4 Bytesi 01000000         |
| AVPL/pplatom-id                         | Dates     | 0 4 Bytes: 00081219         |
| AMPL, doname                            | String    | 0 Hereittaa                 |
| device-id                               | Dates     | 0 4 Bytes: 12180000         |
| device_type                             | String    | 0 VGA compatible controller |
| disable-apt:                            | Dates     | \$ 4 Bytes: 01000000        |
| enable hdm20                            | Dates     | 0 4 Bytes: 01080000         |
| hanebuffer-corrô-busid                  | Dates     | \$ 4 Bytes: 06080000        |
| hanetufer-coró erable                   | Deter     | 0 4 Bytes: 01000000         |
| tranebuffer-con0-type                   | Deten     | 4 Bytes: 00080000           |
| hanabufler-cont-busid                   | Dates     | 0 4 Bytes: 04000000         |
| tranebuffer-cont-enable                 | Deten     | 4 Bytes: 01000000           |
| hanelufer-cont-type                     | Deter     | 0 4 Bytes: 00080000         |
| hanebuffer-con2-bueld                   | Deten     | 4 Bytes: 00000000           |
| hanelufer-cord-enable                   | Dates     | 0 4 Bytes: 01000000         |
| hanebuffer-conit-type                   | Deten     | 4 Bytes: 00080000           |
| hanaturlar-cord-busid                   | Dates     | 0 4 Bytes: 07000000         |
| tranebuller cord-enable                 | Dates     | \$ 4 Bytes: 01000000        |
| hanebuller cord type                    | Dates     | 0 4 Bytes: 04080000         |
| framebuller gatch enable                | Dates     | \$ 4 Bytes: 01000000        |
| hanebuller porksount                    | Dates     | 0 4 Bytes: 04080000         |
| hda-gh                                  | Sking     | 0 ontiment-1                |
|                                         | Siring    | () Intel HD Grephics 530    |
| > Delete                                | Demonary  |                             |

Die Daten können von con0 & con1 natürlich jetzt falsch sein, das gilt es herauszufinden.

Guck machst dir einfach, lass das jetzt mit Dualmonitor weg, zuerst das mal einzeln lösen; und ignoriere mal den VGA Port.

Der soll ja anscheinend als DisplayPort definiert sein laut dieser Info oder?

• Note: VGA on Skylake and newer are DisplayPorts internally and so are supported by macOS. Please use the DisplayPort connector for these systems.

Fange erstmal mit framebuffer-portcount 04000000 an.

Häng einfach an den HDMI Port ein Monitor an, guck dir die Daten im loreg und Hackintool an;

und passe im Config.plist den richtigen "conX" mit den richtigen Daten.

Danach hängst du den Monitor ab und schliesst es an den DVI Port an.

Guckst dir die Daten nochmal an und korrigierst dessen "conX" auch im Config.

Richtige Daten & Werte entnimmst du von hier;

Code

- 1. <02 00 00 00> LVDS and eDP Laptop displays
- 2. <10 00 00 00> VGA Unsupported in 10.8 and newer
- 3. <00 04 00 00> DisplayPort USB-C display-out are DP internally
- 4. <01 00 00 00> DUMMY Used when there is no physical port
- 5. <00 08 00 00> HDMI
- 6. <80 00 00 00> S-Video
- 7. <04 00 00 00> DVI (Dual Link)
- 8. <00 02 00 00> DVI (Single Link)

Wenn du deine Ports sauber definiert hast machst du mal neustart und hängst beide Monitor an und guckst was es im Systemeinstellung zeigt.

Wenn das funktioniert musst du einfach mal austesten ob du das auch mit 3 Ports passt;

con0, con1, con2 = **3 Ports**, framebuffer-portcount 03000000

HD530 mit ID 0x19120000 hat nämlich nur 3 Connectoren.

| K; framebuffe | r üst:   |            |                     |
|---------------|----------|------------|---------------------|
| Framebuffer   | Type     | Connectors | TOTAL STOLEN Memory |
| 0/1915/00/0   | mobile   | 3          | 56 MB               |
| 0x19160000    | mobile   | 3          | 56 MB               |
| 0+19260000    | mobile   | 3          | 56 MB               |
| 0+19270080    | mobile   | 3          | 56 MB               |
| 0+191800000   | mobile   | 3          | 56 MB               |
| 0+193800300   | mobile   | 3          | 56 MB               |
| 0+19120808    | mobile   | ×.         | 56 MB               |
| 0~19020001    | desiring | 0          | 11/0                |
| 0v19170001    | desiring | 0          | 11/0                |
| 0v19120001    | desktop  | 0          | 11/8                |
| 0v79323001    | desktop  | 0          | 11/8                |
| 0v19160002    | mobile   | 3          | 58 MB               |
| 0v19263032    | mobile   | 3          | 58 MB               |
| 0+19100003    | mobile   | 3          | 41 MB               |
| 0+19260004    | mobile   | 3          | 35 MB               |
| 0+19270004    | mobile   | 3          | 58 MB               |
| 0+19380005    | mobile   | 4          | 35 MB               |
| 0+191800006   | mobile   | 1          | 39 MB               |
| 0.000000      | mahile   |            | 25.140              |

dn. 1910/0000, STOLINE 14 MB, TEMELINE J1 MB, YMAHA 1935 MB, Flagge Dobbooth07 TDBL, STOLINE NA MB, TDBL, CHBORN 1 MB (1917)BHB Jaywel, MAX STOLINE 124 MB, MAX ONERHAL, 125 MB (1918)BB76 Jaywel Modelmanne: Intel HD Grankics SHL, CHB Camelia: Camelia:Camelia: Camelia: Ca

Das ganze sollte am Schluss ohne den Pikera bootarg laufen, ansonsten gibt es eben diesen Black Screen beim anmelden.

Oder du kannst es dir einfacher machen und zu einem uralten Whatevergreen zurückgehen wo es noch ohne diesen BlackScreen startete.

Versuch es mal ob du mit den Connectoren auf die reihe kriegst.

Gruss Coban

Alles anzeigen

Es läuft nun ohne Pikera irgendwie ist das alles merkwürdig aber ich habe es geschafft.

busid 0x4 gehörte zu con2 (HDMI)

busid 0x6 gehörte zu con3 (DVI)

Was noch merkwürdiger ist, wenn bei con3 der connector-type auf DVI (Dual Link) ist bekomme ich kein Signal, aber auf connector-type HDMI funktioniert er wunderbar.

Ich frage mich aber wieso das so ist, laut dem registry explorer ist framebuffer@2 = port number 0x6 und framebuffer@3 = port number 0x7.

Oder ist port number im Registry Explorer was anderes als die bus id?

Vielleicht weiß ja jemand wieso das alles so verdreht sein kann.

Versuche sogar jetzt noch irgendwie meinen VGA Port zum laufen zu bekommen, bin mal gespannt, ob das funktioniert.

Das Problem ist jetzt nur, wenn ich will das mein DVI Port funktioniert muss ich vorher den Rechner mit angeschlossenem zweiten Monitor hochfahren, auch wenn er so kein Bild hat. Ich starte ihn dann neu mit nicht angeschlossenem zweiten Monitor, und stecke ihn dann nachdem hochfahren an. So funktioniert er.

Ich bräuchte noch einmal Hilfe dabei, dass ich einfach ganz normal den Rechner hochfahren kann und den zweiten Monitor anschließen kann.

Vielen Dank

Liebe Grüße

Luca

### Beitrag von "ozw00d" vom 27. Mai 2022, 13:29

An nem Mac gibts nur kein DVI soweit ich weiss. Ein paar Unterschiede dazu sind:

DVI

• Adapters can convert to HDMI.

- Only transmits video.
- Max data rate of 9.9 Gbit/sec.
- Capable of up to 3840x2400 at 30 Hz

#### HDMI

- Supported by more devices.
- Transmits video and audio.
- Max data rate of 42.6 Gbit/sec.
- Capable of up to 8k at 120 Hz.

Habe noch keinen Mac neuerer Generation mit DVI gesehen.

Bei VGA wirst du scheitern da VGA nicht unterstützt wird.

### Beitrag von "hackmac004" vom 27. Mai 2022, 14:50

Du kannst es mal mit dem bootarg igfxonln=1 versuchen, evtl. brauchst du den DVI dann nicht an und abstecken.

### Beitrag von "Hecatomb" vom 27. Mai 2022, 16:20

Hast du mal im Hackintool die Infos angeschaut? Eventuell steht da ja was nützliches dabei. Bekommst du angezeigt wenn du mit etwas Geduld über manche Sachen gehst.

Kannst ja auch mal die die EDID vom Monitor mit in den patch packen...

| System         | Patch Boot NVRAM                                                                                                    |                                                           | splays Sound                                               |                                           |                                        |                                          | Dever Cale                                  |                                          |                |          |             |           |           |       |  |  |         |                                                           |                                                                                                    |                      |        |
|----------------|----------------------------------------------------------------------------------------------------|-----------------------------------------------------------|------------------------------------------------------------|-------------------------------------------|----------------------------------------|------------------------------------------|---------------------------------------------|------------------------------------------|----------------|----------|-------------|-----------|-----------|-------|--|--|---------|-----------------------------------------------------------|----------------------------------------------------------------------------------------------------|----------------------|--------|
| 1              | ntel Generation: Sandy Bridge                                                                                                    |                                                           |                                                            |                                           |                                        |                                          |                                             |                                          |                |          |             |           |           |       |  |  | Platfor | m ID:                                                     |                                                                                                    | •                    | • ପ    |
|                |                                                                                                    |                                                           |                                                            |                                           |                                        |                                          |                                             |                                          |                | nfo VRAM | I Framebuff | ffer Co   | onnectors | Patch |  |  |         |                                                           |                                                                                                    |                      |        |
|                | DVMT pre-alloc 32 MB<br>eGPU deaktivieren<br>DP -> HDMI<br>✓ Use intel HDMI<br>Hotplug Reboot Fix<br>✓ HDMI Infinite Loop Fix<br>Audio Geräte ID verläusci<br>Spoof Video Device Dir. | hen<br>Dx0106: Intel HD                                   | 2 Graphics 2000                                            |                                           |                                        |                                          |                                             |                                          |                |          |             |           |           |       |  |  |         | VRAM<br>VRAM<br>GfxYT<br>USB A<br>DPCD<br>Frame<br>Inject | 2048 MB<br>10 (4K) aktivien<br>Ie Fix<br>nschluss Limit<br>Max Link Rate:<br>buffer Anschlu:<br>Fake IGPU | en<br>HBR2<br>ss I 2 |        |
|                |                                                                                                    |                                                           |                                                            |                                           |                                        |                                          |                                             |                                          |                | Allo     | ernein Erwe | veitert   | LSPCON    |       |  |  |         |                                                           |                                                                                                    |                      |        |
|                |                                                                                                    |                                                           |                                                            |                                           |                                        |                                          |                                             |                                          |                |          | Patch et    | erstellen | -         |       |  |  |         |                                                           |                                                                                                    |                      |        |
| 4              |                                                                                                    |                                                           |                                                            |                                           |                                        |                                          |                                             |                                          |                |          | HEAD        | osor      |           |       |  |  |         |                                                           |                                                                                                    | C                    | DONATE |
| se             | INTEL HDMI                                                                                                    |                                                           |                                                            |                                           |                                        |                                          |                                             |                                          |                |          |             |           |           |       |  |  |         |                                                           |                                                                                                    |                      |        |
| ot<br>Di<br>Jd | If TRUE, hd<br>the GFX0 a<br>Nvidia HDM<br>assigned to<br>Nvidia devid<br>HDAU devid                                                                                                  | a-gfx:<br>nd HD<br>II devi<br>o onbo<br>ces wi<br>ce if p | =onbo<br>DEF de<br>ice is p<br>ard-2.<br>ill get<br>resent | ard-<br>vices<br>orese<br>. If F/<br>onbo | 1 wil<br>s. Al<br>ent,<br>ALSI<br>bard | ll be<br>so, i<br>they<br>E, th<br>-1 as | inje«<br>if an<br>/'ll be<br>ien A<br>s wel | cted i<br>ATI o<br>a<br>TI or<br>II as t | nto<br>r<br>he | s 20     | 00          |           |           |       |  |  |         |                                                           |                                                                                                    |                      |        |
|                |                                                                                                    |                                                           |                                                            |                                           |                                        |                                          |                                             |                                          |                |          |             |           |           |       |  |  |         |                                                           |                                                                                                    |                      |        |

### 🗸 EDID

Wa

l a

Th Po Po Po

| 0x00                                                                                                    |
|----------------------------------------------------------------------------------------------------|
| Watch out, this is really messy (see AppleIntelFramebufferController::MapFBToPort).<br>I am not fully sure why this exists, and recommend setting index to array index (i.e. the sequential number from 0).                                                                                                    |
| The only accepted values are 0, 1, 2, 3, and -1 (0xFF). When index is equal to array index the logic is simple:<br>Port with index 0 is always considered built-in (of LVDS type) regardless of any other values.<br>Ports with indexes 1~3 are checked against type, HDMI will allow the use of digital audio, otherwise DP is assumed.<br>Port with index 0xFF is ignored and skipped.                                                                                                    |
| When index != array index port type will be read from connector[index].type.<br>Say, we have 2 active ports:<br>0 - [1] busID 4 type LVDS<br>1 - [2] busID 5 type DP<br>2 - [3] busID 6 type HDMI<br>3 - [-1] busID 0 type Dummy<br>This will result in 2 framebuffers which types will be shifted:<br>0 - busID 4 type DP<br>1 - busID 5 type HDMI<br>In fact BusID values are also read as connector[index].busID, but are later mapped back via<br>AppleIntelFramebufferController::getGMBusIDfromPort by looking up a connector with the specified index.<br>The lookup will stop as soon as a special marker connector (-1) is found. To illustrate, if we have 2 active ports:<br>0 - [1] busID 4 type LVDS<br>1 - [2] busID 5 type DP<br>2 - [-1] busID 5 type DP<br>2 - [-1] busID 5 type DP<br>2 - [-1] busID 6 type HDMI<br>3 - [-1] busID 0 type Dummy<br>The result will be 2 framebuffers which types and the second busID will be shifted:<br>0 - busID 4 type DP<br>1 - busID 6 type HDMI<br>1 - busID 6 type HDMI<br>1 - busID 6 |
| <ul> <li>HDMI Infinite Loop Fix</li> <li>Au</li> <li>Fix the infinite loop when the graphics driver tries to establish a HDMI connection with a higher pixel clock rate, for example connecting to a 2K/4K display with HDMI 1.4, otherwise the system just hangs (and your builtin laptop display remains black) when you plug in the HDMI cable.</li> <li>For those who want to have "limited" 2K/4K experience (i.e. 2K@59Hz or 4K@30Hz) with their HDMI 1.4 port, you might find this fix helpful.</li> <li>For those who have a laptop or PC with HDMI 2.0 routed to IGPU and have HDMI output issues, please note that this fix is now succeeded by the LSPCON driver support to have full HDMI 2.0 experience.</li> <li>(You might still need this fix temporarily to figure out the connector index of your HDMI port.)</li> </ul>                                                                                                    |

Convert Display Port connector types to HDMI otplug Reboot Fix

| Proven by AppleIntelFramebufferController::MapFBToPort, by a call to<br>AppleIntelFramebufferController::getGMBusIDfromPort.<br>This is GMBUS (Graphic Management Bus) ID described in https://01.org<br>documentation/intel-gfx-prm-osrc-hsw-display_0.pdf.<br>The use could be found in Intel Linux Graphics Driver source code:<br>https://github.com/torvalds/linux/blob/6481d5ed076e69db83ca75e751ad<br>drivers/gpu/drm/i915/intel_i2c.c#L43<br>https://github.com/torvalds/linux/blob/605dc7761d2701f73c17183649de<br>drivers/gpu/drm/i915/i915_reg.h#L3053<br>However, it should be noted that Apple identifiers are slightly different fr<br>In Linux 0 means disabled, however, for Apple it has some special meaning<br>internal display.<br>Other than that the values are the same:<br>- GMBUS_PIN_DPC (4) HDMIC<br>- GMBUS_PIN_DPB (5) SDVO, HDMIB<br>- GMBUS_PIN_DPD (6) HDMID<br>- GMBUS_PIN_VGADDC (2) VGA until Broadwell inclusive.<br>So basically you could use 4, 5, 6 for arbitrary HDMI or DisplayPort display.                                                                                     |                       |
|----------------------------------------------------------------------------------------------------|-----------------------|
| Proven by AppleIntelFramebufferController::MapFBToPort, by a call to<br>AppleIntelFramebufferController::getGMBusIDfromPort.<br>This is GMBUS (Graphic Management Bus) ID described in https://01.org<br>documentation/intel-gfx-prm-osrc-hsw-display_0.pdf.<br>The use could be found in Intel Linux Graphics Driver source code:<br>https://github.com/torvalds/linux/blob/6481d5ed076e69db83ca75e751ad<br>drivers/gpu/drm/i915/intel_i2c.c#L43<br>https://github.com/torvalds/linux/blob/605dc7761d2701f73c17183649de<br>drivers/gpu/drm/i915/i915_reg.h#L3053<br>However, it should be noted that Apple identifiers are slightly different fr<br>In Linux 0 means disabled, however, for Apple it has some special meaning<br>internal display.<br>Other than that the values are the same:<br>- GMBUS_PIN_DPC (4) HDMIC<br>- GMBUS_PIN_DPB (5) SDVO, HDMIB<br>- GMBUS_PIN_DPD (6) HDMID<br>- GMBUS_PIN_VGADDC (2) VGA until Broadwell inclusive.<br>So basically you could use 4, 5, 6 for arbitrary HDMI or DisplayPort display.                                                                                     |                       |
| AppleIntelFramebufferController::getGMBusIDfromPort.<br>This is GMBUS (Graphic Management Bus) ID described in https://01.org<br>documentation/intel-gfx-prm-osrc-hsw-display_0.pdf.<br>The use could be found in Intel Linux Graphics Driver source code:<br>https://github.com/torvalds/linux/blob/6481d5ed076e69db83ca75e751ad<br>drivers/gpu/drm/i915/intel_i2c.c#L43<br>https://github.com/torvalds/linux/blob/605dc7761d2701f73c17183649de<br>drivers/gpu/drm/i915/i915_reg.h#L3053<br>However, it should be noted that Apple identifiers are slightly different fr<br>In Linux 0 means disabled, however, for Apple it has some special meaning<br>internal display.<br>Other than that the values are the same:<br>- GMBUS_PIN_DPC (4) HDMIC<br>- GMBUS_PIN_DPB (5) SDVO, HDMIB<br>- GMBUS_PIN_OPD (6) HDMID<br>- GMBUS_PIN_VGADDC (2) VGA until Broadwell inclusive.<br>So basically you could use 4, 5, 6 for arbitrary HDMI or DisplayPort displays<br>Since 5 supports SDVO (https://en.wikipedia.org/wiki/Serial_Digital_Video<br>be used to support SDVO (https://en.wikipedia.org/wiki/Serial_Digital_Video |                       |
| <ul> <li>This is GMBUS (Graphic Management Bus) ID described in https://01.org documentation/intel-gfx-prm-osrc-hsw-display_0.pdf.</li> <li>The use could be found in Intel Linux Graphics Driver source code: https://github.com/torvalds/linux/blob/6481d5ed076e69db83ca75e751ad drivers/gpu/drm/i915/intel_i2c.c#L43</li> <li>https://github.com/torvalds/linux/blob/605dc7761d2701f73c17183649de drivers/gpu/drm/i915/i915_reg.h#L3053</li> <li>However, it should be noted that Apple identifiers are slightly different fr In Linux 0 means disabled, however, for Apple it has some special meani internal display.</li> <li>Other than that the values are the same:</li> <li>GMBUS_PIN_DPC (4) HDMIC</li> <li>GMBUS_PIN_DPB (5) SDVO, HDMIB</li> <li>GMBUS_PIN_OPD (6) HDMID</li> <li>GMBUS_PIN_VGADDC (2) VGA until Broadwell inclusive.</li> <li>So basically you could use 4, 5, 6 for arbitrary HDMI or DisplayPort display.</li> </ul>                                                                                                    |                       |
| The use could be found in Intel Linux Graphics Driver source code:<br>https://github.com/torvalds/linux/blob/6481d5ed076e69db83ca75e751a<br>drivers/gpu/drm/i915/intel_i2c.c#L43<br>https://github.com/torvalds/linux/blob/605dc7761d2701f73c17183649de<br>drivers/gpu/drm/i915/i915_reg.h#L3053<br>However, it should be noted that Apple identifiers are slightly different fr<br>In Linux 0 means disabled, however, for Apple it has some special meani<br>internal display.<br>Other than that the values are the same:<br>- GMBUS_PIN_DPC (4) HDMIC<br>- GMBUS_PIN_DPB (5) SDVO, HDMIB<br>- GMBUS_PIN_DPD (6) HDMID<br>- GMBUS_PIN_VGADDC (2) VGA until Broadwell inclusive.<br>So basically you could use 4, 5, 6 for arbitrary HDMI or DisplayPort displa<br>Since 5 supports SDVO (https://en.wikipedia.org/wiki/Serial_Digital_Video<br>be used to support DVI displays.                                                                                                    | /sites/default/files/ |
| https://github.com/torvalds/linux/blob/6481d5ed076e69db83ca75e751a<br>drivers/gpu/drm/i915/intel_i2c.c#L43<br>https://github.com/torvalds/linux/blob/605dc7761d2701f73c17183649de<br>drivers/gpu/drm/i915/i915_reg.h#L3053<br>However, it should be noted that Apple identifiers are slightly different fr<br>In Linux 0 means disabled, however, for Apple it has some special meani<br>internal display.<br>Other than that the values are the same:<br>- GMBUS_PIN_DPC (4) HDMIC<br>- GMBUS_PIN_DPB (5) SDVO, HDMIB<br>- GMBUS_PIN_DPD (6) HDMID<br>- GMBUS_PIN_VGADDC (2) VGA until Broadwell inclusive.<br>So basically you could use 4, 5, 6 for arbitrary HDMI or DisplayPort display<br>Since 5 supports SDVO (https://en.wikipedia.org/wiki/Serial_Digital_Video<br>be used to support DVI displays.                                                                                                    |                       |
| https://github.com/torvalds/linux/blob/605dc7761d2701f73c17183649de<br>drivers/gpu/drm/i915/i915_reg.h#L3053<br>However, it should be noted that Apple identifiers are slightly different fr<br>In Linux 0 means disabled, however, for Apple it has some special meani<br>internal display.<br>Other than that the values are the same:<br>- GMBUS_PIN_DPC (4) HDMIC<br>- GMBUS_PIN_DPB (5) SDVO, HDMIB<br>- GMBUS_PIN_DPB (5) SDVO, HDMIB<br>- GMBUS_PIN_DPD (6) HDMID<br>- GMBUS_PIN_VGADDC (2) VGA until Broadwell inclusive.<br>So basically you could use 4, 5, 6 for arbitrary HDMI or DisplayPort displa<br>Since 5 supports SDVO (https://en.wikipedia.org/wiki/Serial_Digital_Video<br>be used to support DVI displays.                                                                                                    | 492a6fb669a7/         |
| drivers/gpu/drm/i915/i915_reg.h#L3053<br>However, it should be noted that Apple identifiers are slightly different fr<br>In Linux 0 means disabled, however, for Apple it has some special meani<br>internal display.<br>Other than that the values are the same:<br>- GMBUS_PIN_DPC (4) HDMIC<br>- GMBUS_PIN_DPB (5) SDVO, HDMIB<br>- GMBUS_PIN_DPB (5) SDVO, HDMIB<br>- GMBUS_PIN_DPD (6) HDMID<br>- GMBUS_PIN_VGADDC (2) VGA until Broadwell inclusive.<br>So basically you could use 4, 5, 6 for arbitrary HDMI or DisplayPort display<br>Since 5 supports SDVO (https://en.wikipedia.org/wiki/Serial_Digital_Video<br>be used to support DVI displays.                                                                                                    | 0e3044609817/         |
| However, it should be noted that Apple identifiers are slightly different fr<br>In Linux 0 means disabled, however, for Apple it has some special meani<br>internal display.<br>Other than that the values are the same:<br>- GMBUS_PIN_DPC (4) HDMIC<br>- GMBUS_PIN_DPB (5) SDVO, HDMIB<br>- GMBUS_PIN_DPD (6) HDMID<br>- GMBUS_PIN_VGADDC (2) VGA until Broadwell inclusive.<br>So basically you could use 4, 5, 6 for arbitrary HDMI or DisplayPort display<br>Since 5 supports SDVO (https://en.wikipedia.org/wiki/Serial_Digital_Video                                                                                                    |                       |
| In Linux 0 means disabled, however, for Apple it has some special meani<br>internal display.<br>Other than that the values are the same:<br>- GMBUS_PIN_DPC (4) HDMIC<br>- GMBUS_PIN_DPB (5) SDVO, HDMIB<br>- GMBUS_PIN_DPD (6) HDMID<br>- GMBUS_PIN_VGADDC (2) VGA until Broadwell inclusive.<br>So basically you could use 4, 5, 6 for arbitrary HDMI or DisplayPort display.<br>Since 5 supports SDVO (https://en.wikipedia.org/wiki/Serial_Digital_Video<br>be used to support DVI displays.                                                                                                    | om Linux driver.      |
| Other than that the values are the same:<br>- GMBUS_PIN_DPC (4) HDMIC<br>- GMBUS_PIN_DPB (5) SDVO, HDMIB<br>- GMBUS_PIN_DPD (6) HDMID<br>- GMBUS_PIN_VGADDC (2) VGA until Broadwell inclusive.<br>So basically you could use 4, 5, 6 for arbitrary HDMI or DisplayPort display<br>Since 5 supports SDVO (https://en.wikipedia.org/wiki/Serial_Digital_Video<br>be used to support DVI displays                                                                                                    | ng and is used for    |
| - GMBUS_PIN_DPC (4) HDMIC<br>- GMBUS_PIN_DPB (5) SDVO, HDMIB<br>- GMBUS_PIN_DPD (6) HDMID<br>- GMBUS_PIN_VGADDC (2) VGA until Broadwell inclusive.<br>So basically you could use 4, 5, 6 for arbitrary HDMI or DisplayPort display<br>Since 5 supports SDVO (https://en.wikipedia.org/wiki/Serial_Digital_Video<br>be used to support DVI displays                                                                                                    |                       |
| - GMBUS_PIN_DPB (5) SDVO, HDMIB<br>- GMBUS_PIN_DPD (6) HDMID<br>- GMBUS_PIN_VGADDC (2) VGA until Broadwell inclusive.<br>So basically you could use 4, 5, 6 for arbitrary HDMI or DisplayPort display<br>Since 5 supports SDVO (https://en.wikipedia.org/wiki/Serial_Digital_Video<br>be used to support DVI displays.                                                                                                    |                       |
| - GMBUS_PIN_DPD (6) HDMID<br>- GMBUS_PIN_VGADDC (2) VGA until Broadwell inclusive.<br>So basically you could use 4, 5, 6 for arbitrary HDMI or DisplayPort display<br>Since 5 supports SDVO (https://en.wikipedia.org/wiki/Serial_Digital_Video<br>be used to support DVI displays                                                                                                    |                       |
| - GMBUS_PIN_VGADDC (2) VGA until Broadwell inclusive.<br>So basically you could use 4, 5, 6 for arbitrary HDMI or DisplayPort displ<br>Since 5 supports SDVO (https://en.wikipedia.org/wiki/Serial_Digital_Video<br>be used to support DVI displays                                                                                                    |                       |
| So basically you could use 4, 5, 6 for arbitrary HDMI or DisplayPort displ<br>Since 5 supports SDVO (https://en.wikipedia.org/wiki/Serial_Digital_Video<br>be used to support DVI displays                                                                                                    |                       |
| Since 5 supports SDVO (https://en.wikipedia.org/wiki/Serial_Digital_Vide                                                                                                    | ivs.                  |
| be used to support DVI displays.                                                                                                    | ) Out), it may also   |
|                                                                                                    |                       |
| Starting with Skylake VGA works via SDVO too (instead of a dedicated                                                                                                    |                       |
| GMBUS DIN VGADDCid)                                                                                                    |                       |
|                                                                                                    |                       |

.....